# HUS-Moodleの基本的な操作方法 について(遠隔授業ポータル編)

 $HUS-Moodle \rightarrow \lceil \forall f = 1 \\ \neg f = 1 \\ \neg f = 1 \\$ →「その他」 → 「遠隔授業ポータル」

2021年4月2日版

- 1. HUS-Moodle にログインします
- ① HUS-Moodle のログイン画面へ
  - 下↓のリンクをクリック
  - http://moodle.hus.ac.jp
- ② HUS-Moodle にログイン
- 電子メール利用カードを確認
- ユーザ名に「学生番号」、
  パスワードに「パスワード」
  を記入
- ユーザ名を記憶する」を☑
- 「ログイン」をクリック

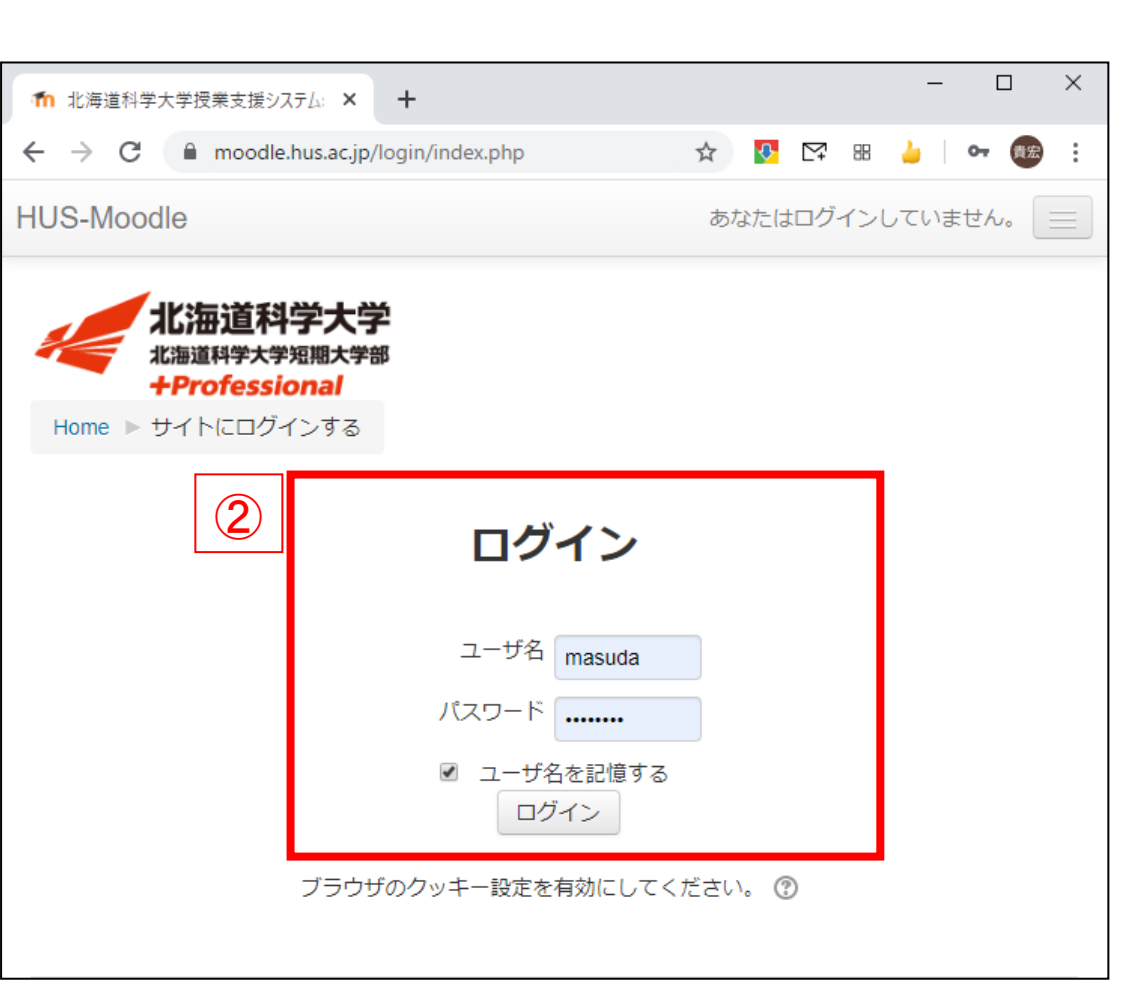

2. 遠隔授業ポータルコースに入ります

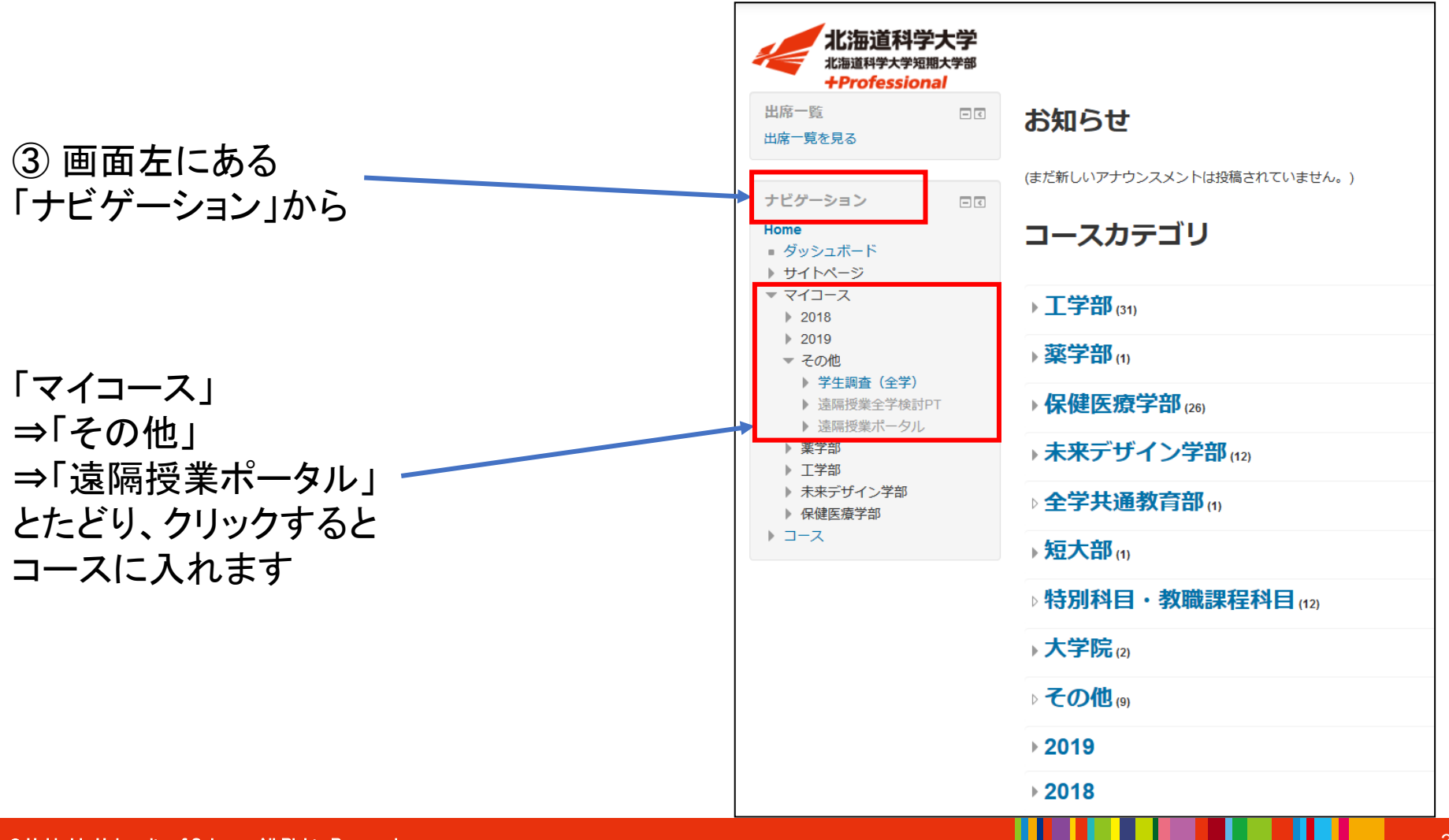

2. 遠隔授業ポータルコースに入ります

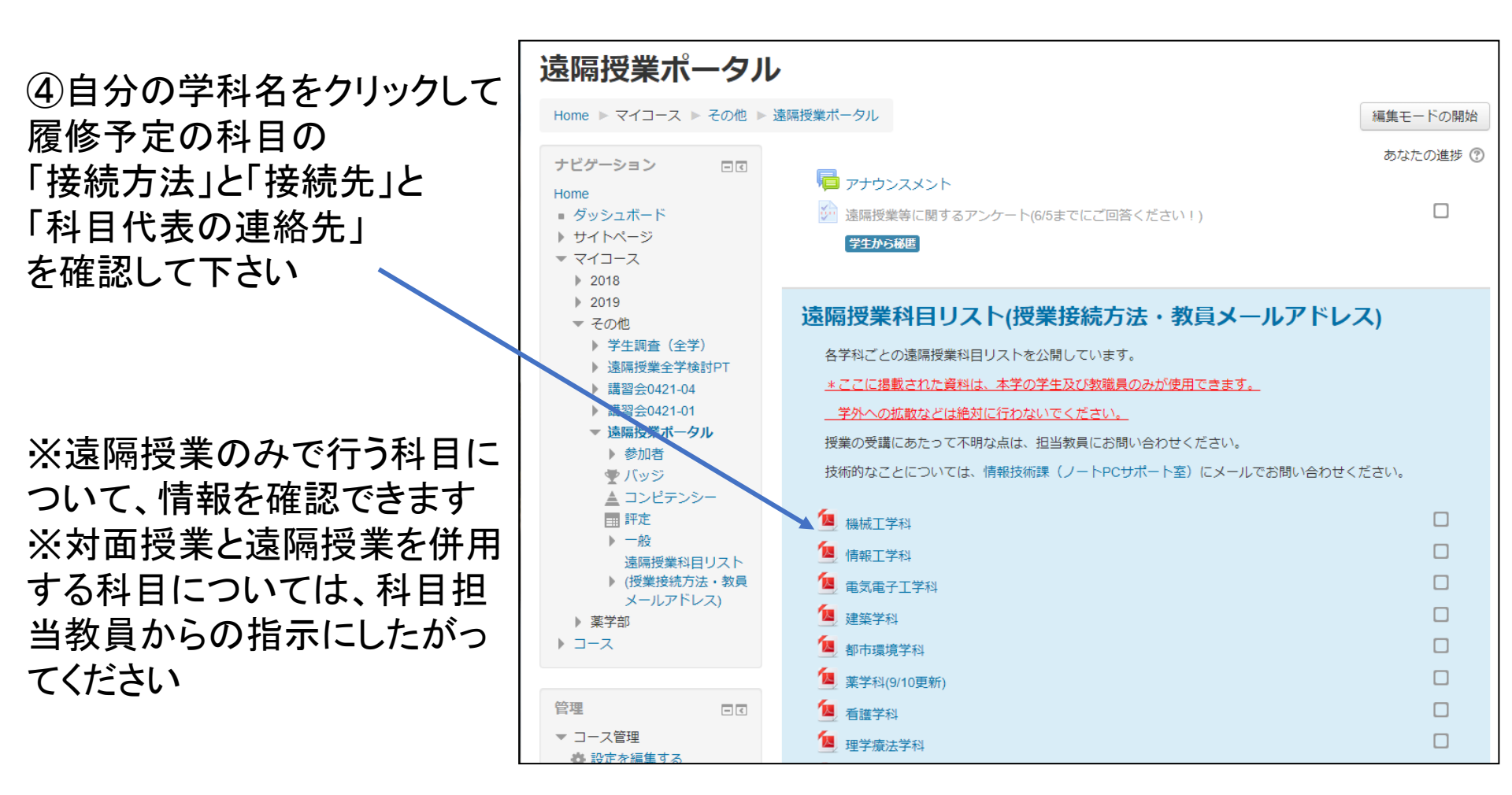